# Wagelaar Rijwielgroothandel

Welkom bij ons online bestelprogramma Wagelaar Rijwielgroothandel

Kies voor een snelle Internet ADSL / BREEDBAND aansluiting

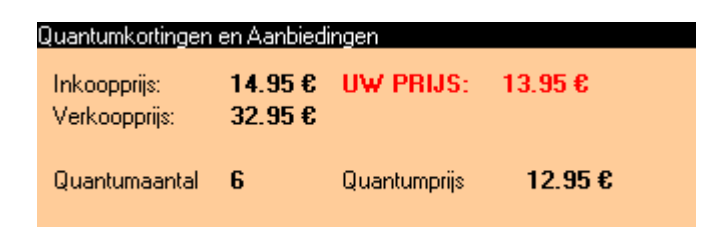

Alt + i = Inkoopprijs tonen / verbergen

#### Alt + v = Verkoopprijs tonen / verbergen

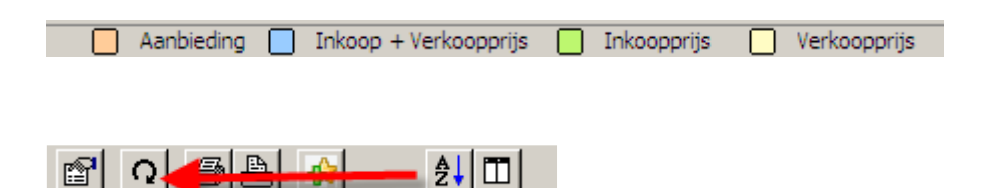

Ververs voorraad (F12), bij het openen van het programma zal deze automatisch bijgewerkt worden.

## Inhoudsopgave

| Bij het opstarten van het programma          | 4  |
|----------------------------------------------|----|
| Functietoetsen in het programma              | 5  |
| CATALOGUS<br>CATALOGUS<br>Complete Catalogus | 6  |
| Opzoeken via Index                           | 8  |
| AANBIEDING Aanbiedingen                      | 9  |
| NIEUW Nieuwe artikelen                       | 10 |
| Opruiming                                    | 11 |
| BESTEL Bestellijst                           | 12 |
| HISTORIE Historie                            | 14 |
| <b>i</b><br>NFO Extra Informatie             | 15 |
| Goederen retour                              | 16 |
| BACKORDERS Backorders                        | 17 |
| FAVORIETEN<br>Favoriete producten            | 18 |

|                                                               | 19 |
|---------------------------------------------------------------|----|
| OPEN FACT Openstaande facturen                                |    |
|                                                               | 20 |
| SNEL INGAVE Versnelde ingave                                  |    |
| Configuratie - Configuratie                                   | 21 |
| Configuratie – Proxy Instellingen                             | 22 |
| Configuratie - Gebruikersinformatie                           | 22 |
| Configuratie - Winstmarge                                     | 23 |
| Configuratie – Bestanden Indexeren,Optimaliseren en Repareren | 23 |
| Configuratie - Artikelbestand downloaden                      | 23 |
| Configuratie – Afbeeldingen downloaden                        | 23 |
| Informatie Adsoft byba                                        | 24 |

## Bij het opstarten van het programma

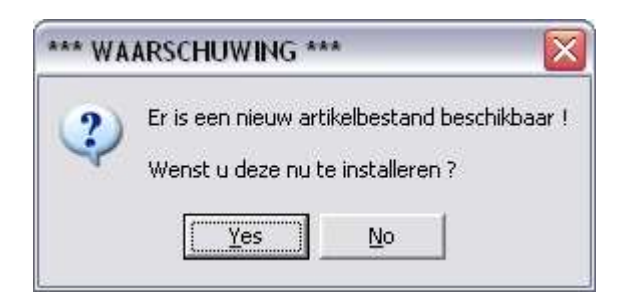

## Lees aandachtig deze waarschuwing!

| *** WA | ARSCHUWING *** 🛛 🔀                                                                                                    |
|--------|----------------------------------------------------------------------------------------------------|
| ?      | Deze routine vereist een exclusieve toegang tot de database<br>Indien u over een netwerk beschikt dient u het programma op de verschillende werkstations te sluiten<br>Wenst u door te gaan ? |
|        | <u>Yes</u> <u>N</u> o                                                                                                    |

Wekelijks (dinsdag) wordt het programma geüpdate met een nieuwe artikellijst en foto update. Bij het opstarten van het programma krijgt u dan bovenstaand scherm te zien. Indien u deze nieuwe artikellijst wenst te installeren klikt u op ja. Als u op nee klikt wordt deze vraag herhaald bij het opnieuw opstarten van het programma.

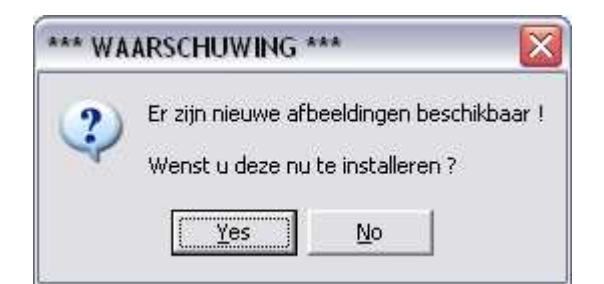

Laatste Foto update staat automatisch aangevinkt.

| AFBEELDINGEN                                                                                                    |                     |
|----------------------------------------------------------------------------------------------------|---------------------|
| <ul> <li>□ basis bestand (16/02/2010)</li> <li>□ Compleet bestand (07/05/2010) Opgelet 178MB 20min</li> <li>✓ Foto update (11/05/2010)</li> </ul> |                     |
|                                                                                                    | <u>D</u> K Annuleer |

Functietoetsen in het programma :

| P        |
|----------|
| Q        |
| 9        |
| <b>A</b> |
| 4        |
| ₽        |

Eigenschappen artikel in detail (F4)

- Ververs voorraad (F12)
- Druk de inhoud van deze tabel af (CTRL + P)
- Druk de geselecteerde foto af
  - Voeg het geselecteerde artikel toe aan de favorietenlijst
  - Sorteerwijze van de artikelen

Hiermee stelt u in welke kolommen moeten weergegeven worden, en in welke volgorde deze moeten weergegeven worden.

| Kolommen                                                  |                    |                                                                                                    |        | $\times$ |
|-----------------------------------------------------------|--------------------|----------------------------------------------------------------------------------------------------|--------|----------|
| Beschikbaar<br>Inkooppriis<br>Verkoopprijs ex<br>Subgroep | ><br>>><br><<br><< | Geselecteerd<br>Aantal<br>Artikelnummer<br>Naam<br>Barcode<br>Groep<br>Verkoopprijs<br>Datum<br>Verpakkingseenheid |        | •        |
|                                                           |                    | <u>0</u> K                                                                                                    | Annule | er       |

U krijgt daarna het volgende venster te zien:

In de linkerkolom ziet u alle beschikbare velden en in de rechterkolom ziet u de geselecteerde velden. U kan velden van de ene kolom naar de andere verplaatsen doormiddel van de knoppen in het midden: Druk vervolgens op OK om de wijzigingen door te voeren of op annuleer om de wijzigingen te annuleren.

> Verplaats het geselecteerde veld uit de linkerkolom naar de rechterkolom.

- >> Verplaats alle velden uit de linkerkolom naar de rechterkolom.
  - Verplaats het geselecteerde veld uit de rechterkolom naar de linkerkolom.
- Verplaats alle velden uit de rechterkolom naar de linkerkolom.

<

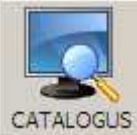

## CATALOGUS Complete Catalogus

Door op bovenstaande knop te klikken krijgt u het scherm artikellijst te zien.

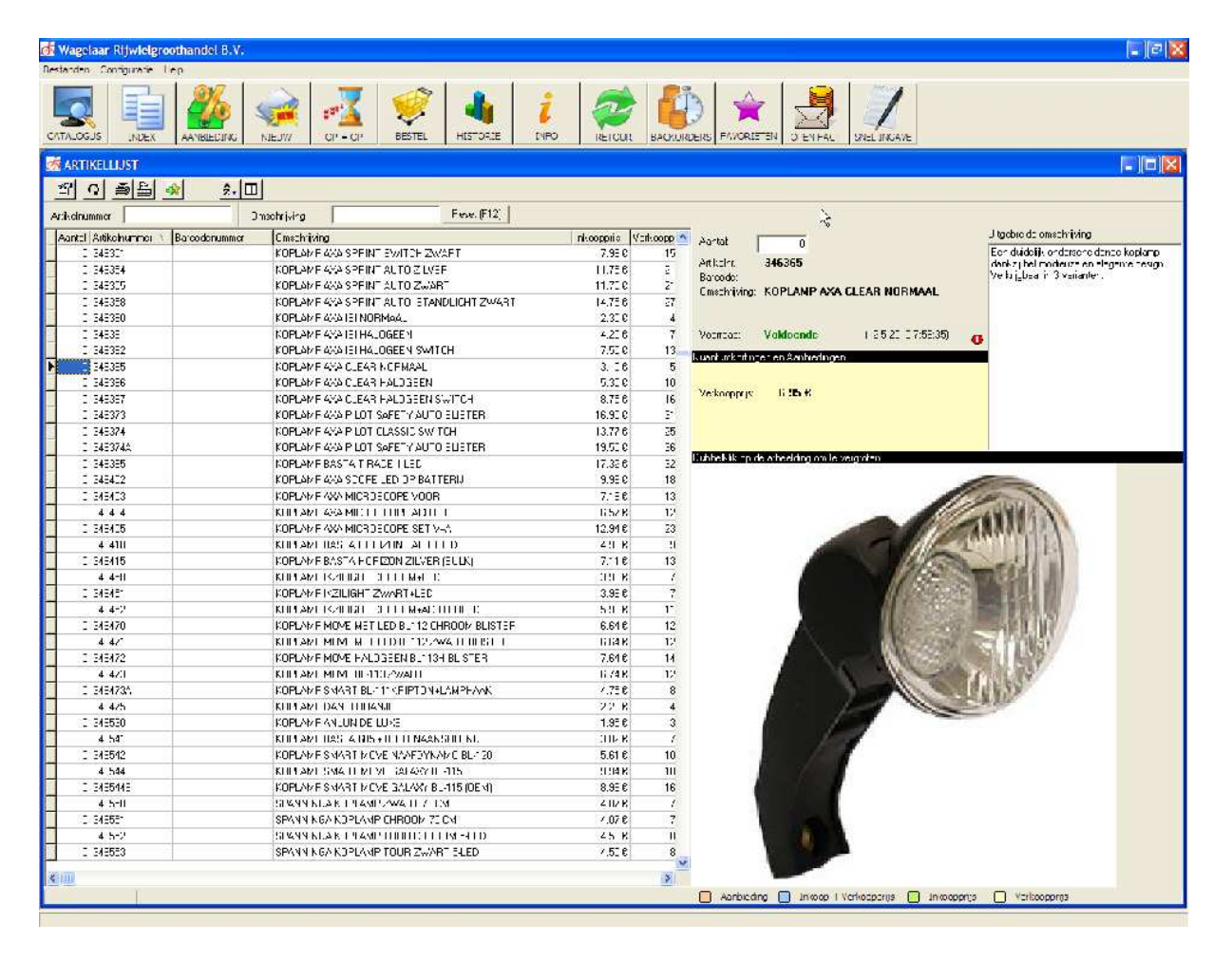

| P        | Eigenschappen artikel in detail (F4)                      |
|----------|-----------------------------------------------------------|
| Q        | Ververs voorraad (F12)                                    |
| <u>8</u> | Druk de inhoud van deze tabel af (CTRL + P)               |
|          | Druk de geselecteerde foto af                             |
| 4        | Voeg het geselecteerde artikel toe aan de favorietenlijst |
| ₹↓       | Sorteerwijze van de artikelen                             |
|          |                                                           |

Hiermee stelt u in welke kolommen moeten weergegeven worden, en in welke volgorde deze moeten weergegeven worden.

#### Zoekfuncties:

| Omschrijving Reset (F12) | Omschrijving |  | Artikelnummer |
|--------------------------|--------------|--|---------------|
|--------------------------|--------------|--|---------------|

Ofwel zoekt u via het artikelnummer ofwel via omschrijving.

Indien u wenst te zoeken op meerdere opzoeknamen plaatst u een spatie tussen deze zoeknamen.

Bvb u zoekt een Simson Basta Vorkkoplamp Smart Led:

Dan kan je bij omschrijving het volgende ingeven:

| Omschrijving    | SIM VORKK          | OPL LED                 | Reset (F12)                             |            |
|-----------------|--------------------|-------------------------|-----------------------------------------|------------|
| Volgorde s      | speelt geen        | enkele r                | ol.                                     |            |
| Dan krijgt      | u het volge        | nde pro                 | duct te zier                            | <b>1</b> : |
|                 |                    |                         |                                         |            |
| Aantal:         | 0                  |                         | $\mathbf{k}$                            |            |
| Artikelnr.:     | 020750             |                         | , i i i i i i i i i i i i i i i i i i i |            |
| Barcode:        | 871164620750       | )1<br>• • • • • • • • • |                                         |            |
| Umschrijving:   | LED WHITE B        | ATTERIJ (               | UPLAMP SMAI<br>020750                   | 41         |
|                 |                    |                         |                                         |            |
| Voorraad:       | Voldoende          | (11-5-                  | 2010 21:39:58)                          | •          |
| Quantumkorting  | jen en Aanbiedinge | en                      |                                         |            |
| Verkoopprijs:   | 19.95€             |                         |                                         |            |
|                 |                    |                         |                                         |            |
| <b>B</b>        |                    |                         |                                         |            |
| Dubbelklik op d | e afbeelding om te | vergroten               |                                         |            |

Bij Aantal vult u het gewenste aantal in, en dit product wordt in de bestellijst geplaatst.

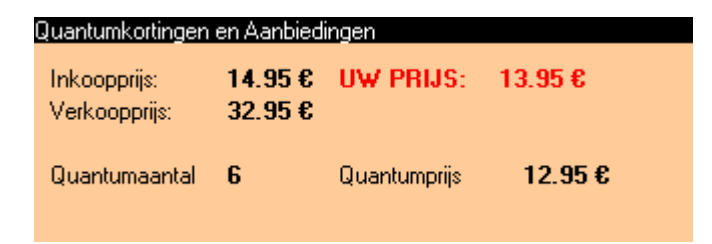

Alt + i = Inkoopprijs tonen / verbergen

Alt + v = Verkoopprijs tonen / verbergen

📃 Aanbieding 📃 Inkoop + Verkoopprijs 📃 Inkoopprijs 📃 Verkoopprijs

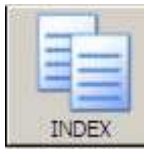

Opzoeken via Index

Door op bovenstaande knop te klikken krijgt u het Index scherm te zien.

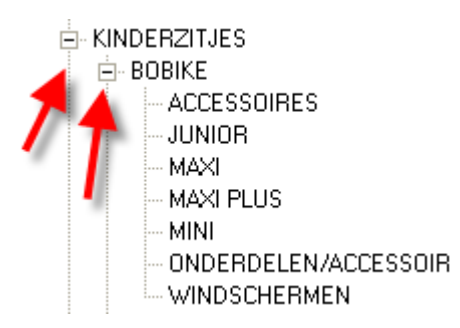

Hier kan u op een makkelijke manier gaan opzoeken ofwel via groepen ofwel via kenmerk.

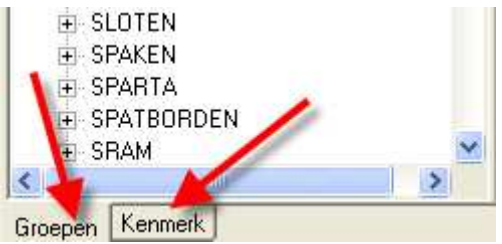

Klik op het '+' teken om de opzoeking steeds verder te verfijnen.

De overige werkwijzen en functie toetsen zijn idem als bij de complete catalogus.

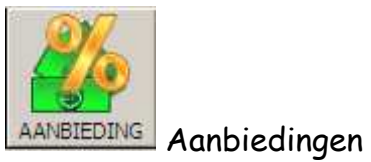

Door op bovenstaande knop te klikken krijgt u het scherm aanbiedingen te zien.

| Heleter Collynale Hey                                                                                                    |                                                 |
|----------------------------------------------------------------------------------------------------|-------------------------------------------------|
|                                                                                                    |                                                 |
| ANNEEDINGEN                                                                                                    |                                                 |
| ୁଏଠାଳାର ମାମ                                                                                                    |                                                 |
| Alt trans                                                                                                    | N                                               |
|                                                                                                    | The first second                                |
| Viewa viewa u unice agring viewa viewa viewa viewa procesa procesa viewa viewa | 2 Aartal C                                      |
| ILVER CHENSING AND A DOMESTIC AND A DOMESTICA AND A DOMESTICA AND A DOMESTIC AND A DOMESTICA AND A DOMESTIC AND A DOMESTIC AND A DOMESTIC AND A DOMESTIC AND A DOMESTIC AND A DOMESTIC AND A DOMESTIC AND A DOMESTIC AND A DOMESTIC AND A DOMESTIC AND A DOMESTICA AND A DOMESTIC AND A DOMESTICA AND A DOMESTICA AND A DOMESTICA AND A | o isen 320637                                   |
| IL MANAS A MATHEMAN CARENT LAS AREA S ASSUME AND CONTRACT FOR A DATA                                                                                                    | (armal/                                         |
| 0 (3453) Zapp. LEPPER TOUR 2:75 (0.756) 2007 8 2406 8                                                                                                    | Inscripting VDONDRAGEN TRANSPORT ALL ZWART      |
| 0 (2000 E10 COLUMNA CONCERNITI + MIT COSE COSE 7.558                                                                                                    |                                                 |
| 0 SMOT HELK KINDER RELETIZISTREET EIN EILUTIG IN STOLING VERTIG                                                                                                    | Anna-1 Voldoenda - (1352) û? 🐨 🐮 👝              |
| IL SAULY HELE KIND-RIS-KINDAL TALL ARE ARE                                                                                                    |                                                 |
| - U-S17855 FIN LER I 1-E REPA - 2E-AL ILUML - 注意の - E.みの / まの                                                                                                    |                                                 |
| 0 94244000 DC 40 TCT JCHTPATKCTO C4Z 0/9 1 756 0.706 4.306                                                                                                    | ALCONTRACT THE MER                              |
|                                                                                                    | war a brake www.come                            |
|                                                                                                    |                                                 |
|                                                                                                    |                                                 |
|                                                                                                    | Dubbelk it op de sibeeld og om te vergiblen.    |
|                                                                                                    |                                                 |
|                                                                                                    |                                                 |
|                                                                                                    |                                                 |
|                                                                                                    |                                                 |
|                                                                                                    |                                                 |
|                                                                                                    |                                                 |
|                                                                                                    |                                                 |
|                                                                                                    |                                                 |
|                                                                                                    |                                                 |
|                                                                                                    |                                                 |
|                                                                                                    |                                                 |
|                                                                                                    |                                                 |
|                                                                                                    |                                                 |
|                                                                                                    |                                                 |
|                                                                                                    |                                                 |
|                                                                                                    |                                                 |
|                                                                                                    |                                                 |
|                                                                                                    |                                                 |
|                                                                                                    |                                                 |
|                                                                                                    |                                                 |
|                                                                                                    |                                                 |
|                                                                                                    |                                                 |
|                                                                                                    |                                                 |
|                                                                                                    |                                                 |
|                                                                                                    |                                                 |
|                                                                                                    | 🛃 venenit 📑 grubenegada is 🔚 menduk 🔤 vesalaris |

Hier worden specifiek de artikelen getoond welke momenteel in aanbieding staan. Werkwijzen en functie toetsen zijn idem als bij de complete catalogus.

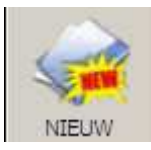

Nieuwe artikelen

Door op bovenstaande knop te klikken krijgt u het scherm Nieuw te zien.

| interi Caligorale He | F3                                                                                                    |                |               |            |                                                                                                    |
|----------------------|----------------------------------------------------------------------------------------------------|----------------|---------------|------------|----------------------------------------------------------------------------------------------------|
|                      |                                                                                                    |                |               |            |                                                                                                    |
|                      |                                                                                                    | di<br>Estoria: | i<br>Drc      | REICH      |                                                                                                    |
| NIEUW                |                                                                                                    |                |               |            |                                                                                                    |
| al al sites a        | al alles                                                                                                    |                |               |            |                                                                                                    |
| <u>i o ene 3</u>     | 2+111                                                                                                    |                |               |            | 6                                                                                                    |
| d) ± a a a           | Hi + Figan (                                                                                                    | Red F12        |               |            | l <del>v</del>                                                                                                    |
| Santa Artheironner V | Oreshijang                                                                                                    | Inscoppie V    | en.cooprik sk | ≦al.coprip | 🖉 sarta 👘 🗸                                                                                                    |
| 0.0355 9000          | C3/89(2)                                                                                                    | 2026           | າຕາດ          | າຕາດ       |                                                                                                    |
| 1.04-4.70            | 1 K-R4 (*)                                                                                                    | 10.16          | Н. П.         | 11.11      | A LINE OF THE INCOME.                                                                                                    |
| J 13/13/8            | AUTOPEC IGUKS KEI-REEHIDE GARED                                                                                                    | -24826         | Zidat         | ast it     | Concentration Institution (CONTINUE)                                                                                                    |
| 0.14001017021        | SENSA CHOSO THAVEL OD ONE D21                                                                                                    | 453.03€        | 3:7.77€       | 202656     | Since of the and the first state ( Constraint South)                                                                                                    |
| 0 HC51017122         | CENCA CROCK TRAVEL SECRE 1122                                                                                                    | 453,03€        | 307.77 €      | X2636      |                                                                                                    |
| 1. HEST22022         | SENSO TEEKKING MITTENGINES, SISTIM                                                                                                    | F22/86         | ¥1576         | 1 49500    | Varia-1 Voldmenda (13.525.02.76.37) 👝                                                                                                    |
| 114-511 4            | SESSA VITE DO BILLON HERCE SHEDAL CHARGES                                                                                                    | 505548         | 15251 d       | 1 44! 11   |                                                                                                    |
| J 14-5 55-           | TAHGE INEQUAL CONTRACTED AS DEEN NO                                                                                                    | 365.03%        | stable        | ALUE       |                                                                                                    |
| 0 14702001           | TATGET MTD HOUNT EVENESTIC CODE                                                                                                    | 20200€         | 425.21 6      | 3000       |                                                                                                    |
| 0 142061             | TATGET ENDADED TADET CLIRCA                                                                                                    | 13.95€         | 30,6          | 24.25€     | Mark in printips — 55 500 -8                                                                                                    |
| 1.32(52)             | VOORDEGSEE STETO TEXNSEGET 20V20                                                                                                    | 13356          | 25256         | 41.550     |                                                                                                    |
| 13457                | VIOR (-63E - 1847)2P_R1 410, (VA-                                                                                                    | 149.00         | 37640         | 825.0      |                                                                                                    |
| J 34.5.8             | VOURCHAREH TRANSPERT ALLOWIT                                                                                                    | 14958          | SZERE         | 5255t      |                                                                                                    |
| 1 17715              | KETTINTE AD GENHADDE SET 1104k                                                                                                    | 1500€          | 0.76          | 2036       | Subsetivity op de albeelding om te vergroken                                                                                                    |
| 0.075121             | ALL C DINCE OF AFEN U AMENDO                                                                                                    | 1 976          | 22676         | 5.5F       |                                                                                                    |
| 3 3571 3             | RECTINGS OF PROJECT AISING 200 N VISTERREN                                                                                                    | 22950          | 57.536        | 63.270     |                                                                                                    |
| 1.2010.004           | ADS/ED12 ADDIT ACC 1 K                                                                                                    | 24.9 .11       | 1.4.1         | P.C.I      |                                                                                                    |
| 1.22.160.592         | CONTRACT CONTRACTOR                                                                                                    | 144.4          | F5.3.9        | La La F    | A CONTRACTOR OF A CONTRACTOR OF                                                                                                    |
| 1 114574             | 300 LICERED LICENCER CITY NATURE AT LUN                                                                                                    | 43576          | 0106          | 10536      |                                                                                                    |
| 3 106766             | TATE OF DESIT OF COMPANY                                                                                                    | 5076           | 3.26          | 2026       | Research and a second second sec |
| 3 29/96/             | SR 72DELACHTE SCAND OUT                                                                                                    | 73030          | 39.41.0       | Ex COC     |                                                                                                    |
| 124 50               |                                                                                                    | 27 M . P       | 101141        | 1.41.11    | Pr III                                                                                                    |
| 124.68               | A TE POIL FEILING COMPLEXING STRACK                                                                                                    | 2.04           | 156.14        | 125.58     | Priles                                                                                                    |
| 1.62220              | FOR STIMME FERRESSION STOLE & SPECIES                                                                                                    | 1514           | 0.456         | 12:00      |                                                                                                    |
| 3 (153752/           | FOR STRUCT DOCTORS OF GAME CHERT                                                                                                    | 2004           | 11026         | 10/06      | MORE AND AND                                                                                                    |
| 3 637366             | FIR STRUCT BE 12622105V7/2011 TEENONT LUTERY E                                                                                                    | 23534          | 47.27.0       | TR 25 C    | 10° 433                                                                                                    |
| 184.50               | <ul> <li>For the second second se</li></ul> | 129.0          | 2011          |            |                                                                                                    |
| LINE KIL             | PLAN ROS FEZAR CERCENCED IN THE PARTY OF                                                                                                    | 112.078        | 1.161.05      | 1.04616    | ATTICAL                                                                                                    |
| 0.040101             | CONTRACTOR AND A CONTRACT AND AND A CONTRACT AND A CONTRACT AND A        | 504 574        | 100000        | 1.378030   | (Quuit)                                                                                                    |
| 0.042102             | CONTROLANDON ANNUT HEI ZUIDINGE DAN 136 Elect                                                                                                    | 204.5/6        | T.J.L.UE      | 1.3.1251   |                                                                                                    |
| 3 - 3.5 /            | ENLINE WAR STREET WAS DRAWN TO T                                                                                                    | 1.25%          | 7.010         | 3636       | Dii - /                                                                                                    |
| 18800                | POPORTA X 2015FUBST RXC2 UTAC2/177 B                                                                                                    | 11 2 14        | 1.40          | 252.00     | TTHEMEAUNIN                                                                                                    |
| 184-11               | 18 - TE 2 (IBLI - F 11 - 11)                                                                                                    | 4316           | 42-11         | 10.4       |                                                                                                    |
| 936359               | EA TERM L+ A.& VENTURA DE                                                                                                    | 2538           | 4626          | at Jt      |                                                                                                    |
| 3 9 (30)             | DS POETS COEKEN & 5 NG CTICOT (T-SHITTY ENDEN)                                                                                                    | 195€           | 12706         | 10:56      |                                                                                                    |
| 0.00000              | EURODOLE CACHOMIGLE DITUMA COUTR                                                                                                    | 215.00€        | 307.40.6      | 12006      |                                                                                                    |
| 1 975763             | FUBO 1 FDFB5PB/0'                                                                                                    | 4 34-0         | 3.550         | 9520       |                                                                                                    |
| 1.9.542.9            | FORD REVEATEDS F: 4A1 CB                                                                                                    | 1516           | 110-0         | 155.0      |                                                                                                    |
| J 931JE1             | CYLLON BLINE - HIGGERSPRAMESUM 20038                                                                                                    | 3,35%          | 1,1146        | 11.55 t    |                                                                                                    |
| D D51524C41          | EXTVOLD \$440,75,5074 C 00/14 VUGLTA TODI                                                                                                    | 3,95€          | 10.45 €       | 21.05.6    |                                                                                                    |

Hier worden specifiek de nieuwe artikelen weergegeven.

Werkwijzen en functie toetsen zijn idem als bij de complete catalogus.

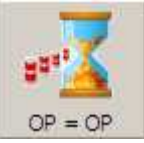

Opruiming

Door op bovenstaande knop te klikken krijgt u het scherm Op = Op te zien.

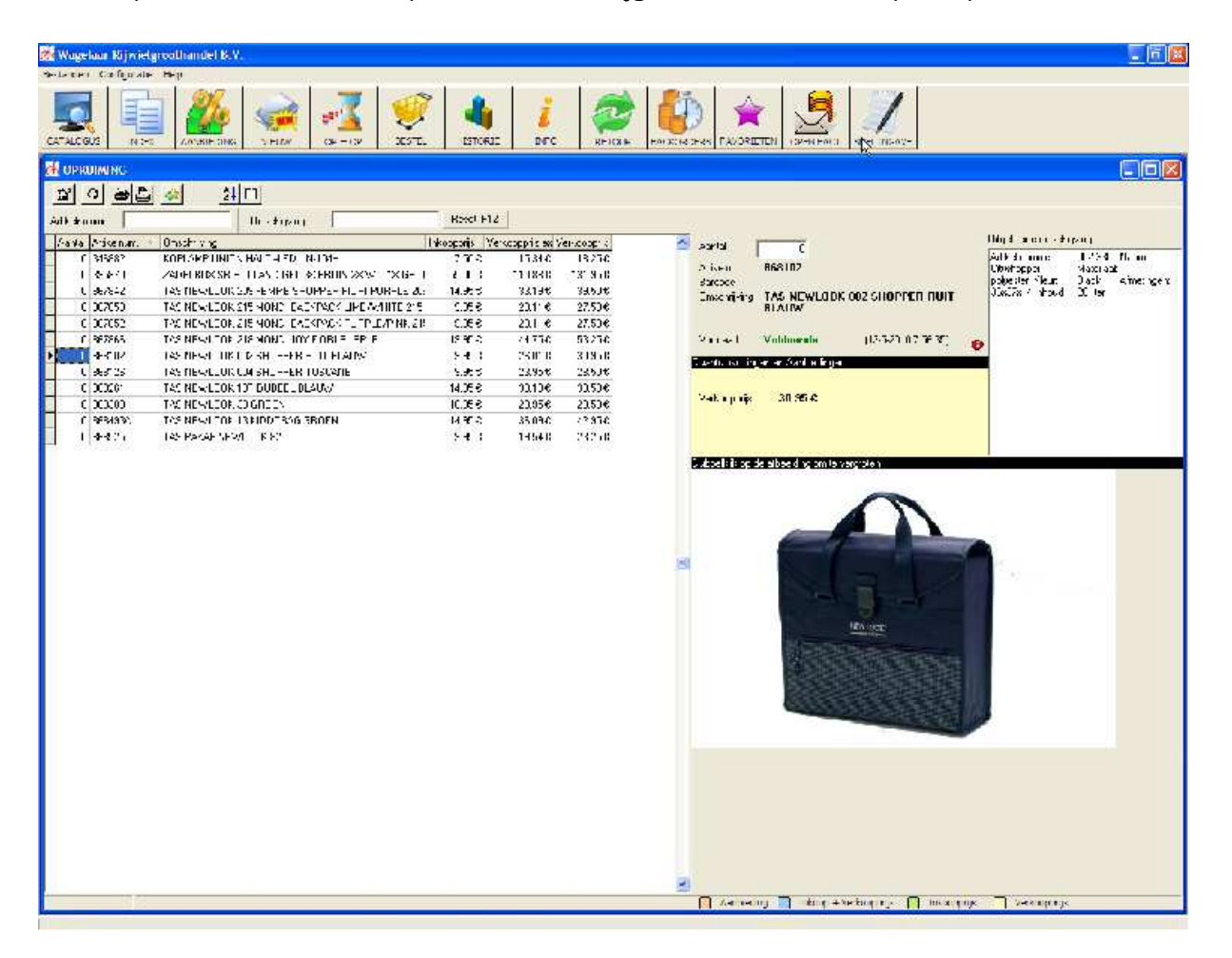

Hier worden alle opruiming artikelen weergegeven. Op = Op Werkwijzen en functie toetsen zijn idem als bij de complete catalogus.

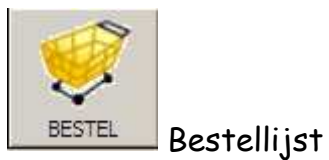

Door op bovenstaande knop te klikken krijgt u het scherm Bestellijst te zien. Hier worden alle artikelen geplaatst die u wenst te bestellen.

| STEL    | LUST         |              |                                                  |                    |                      |                     | EF   |
|---------|--------------|--------------|--------------------------------------------------|--------------------|----------------------|---------------------|------|
| X       | 0 8          | ži m         |                                                  |                    |                      | lotaal order bedrag | 144. |
| chrjvin | ~ <u> </u>   |              | Resst (F 12)                                     |                    |                      |                     |      |
| tel     | Cat a:       | Ariken miter | 7 Omsthrijuing                                   | Verknonprijs ex V  | -rkoopprijs Voorreed |                     |      |
|         | 5 12/05/2010 | 346405       | ROPLAMP AXA MICROSCOPE SET V +A                  | 23.95 €            | 28.50 € Voldoende    |                     |      |
|         | 5 12/05/2010 | 742470       | KOPLAMP NOVE MET LED DL112 CLISCOM DLTOTER       | 12.56 F            | 14.55 € Voldoende    |                     |      |
|         | 5 12/05/2010 | 643549       | BTB CST 37-622 (28x.3/8) ZWART MET WITTE BIES CL | 20 8 36 €          | 9.55 € Gean          |                     |      |
|         | 1 12/05/2010 | 567816       | TATINEW OOK 218 MONDENCY FLOREPLERIE             | 44 75 <del>F</del> | 53.25 # Matig        |                     |      |
|         | 1 12/05/2010 | 565102       | TAS NEWLOOK 012 SHOPPER RUT BLAUW                | 360.€              | 20.95 € Voldoende    |                     |      |
|         |              |              |                                                  |                    |                      |                     |      |
|         |              |              |                                                  |                    |                      |                     |      |
|         |              |              |                                                  |                    |                      |                     |      |
|         |              |              |                                                  |                    |                      |                     |      |
|         |              |              |                                                  |                    |                      |                     |      |
|         |              |              |                                                  |                    |                      |                     |      |
|         |              |              |                                                  |                    |                      |                     |      |
|         |              |              |                                                  |                    |                      |                     |      |
|         |              |              |                                                  |                    |                      |                     |      |
|         |              |              |                                                  |                    |                      |                     |      |
|         |              |              |                                                  |                    |                      |                     |      |
|         |              |              |                                                  |                    |                      |                     |      |
|         |              |              |                                                  |                    |                      |                     |      |
|         |              |              |                                                  |                    |                      |                     |      |
|         |              |              |                                                  |                    |                      |                     |      |
|         |              |              |                                                  |                    |                      |                     |      |
|         |              |              |                                                  |                    |                      |                     |      |
|         |              |              |                                                  |                    |                      |                     |      |
|         |              |              |                                                  |                    |                      |                     |      |
|         |              |              |                                                  |                    |                      |                     |      |
|         |              |              |                                                  |                    |                      |                     |      |
|         |              |              |                                                  |                    |                      |                     |      |
|         |              |              |                                                  |                    |                      |                     |      |
|         |              |              |                                                  |                    |                      |                     |      |
|         |              |              |                                                  |                    |                      |                     |      |
|         |              |              |                                                  |                    |                      |                     |      |
|         |              |              |                                                  |                    |                      |                     |      |
|         |              |              |                                                  |                    |                      |                     |      |
|         |              |              |                                                  |                    |                      |                     |      |
|         |              |              |                                                  |                    |                      |                     |      |
|         |              |              |                                                  |                    |                      |                     |      |
|         |              |              |                                                  |                    |                      |                     |      |
|         |              |              |                                                  |                    |                      |                     |      |
|         |              |              |                                                  |                    |                      |                     |      |
|         |              |              |                                                  |                    |                      |                     |      |
|         |              |              |                                                  |                    |                      |                     |      |

| ß        | Wijzigen (Ctrl + Enter)                                                                                              |
|----------|----------------------------------------------------------------------------------------------------|
| 2        | Ververs voorraad (F12)                                                                                               |
| <u>8</u> | Bestelbon afdrukken / versturen (CTRL + P)                                                                           |
| ×        | Verwijder huidig artikel (Ctrl + Del)                                                                                |
| 2↓       | Sorteerwijze van de artikelen                                                                                        |
|          | Hiermee stelt u in welke kolommen moeten weergegeven worden, en<br>in welke volgorde deze moeten weergegeven worden. |

#### Order versturen

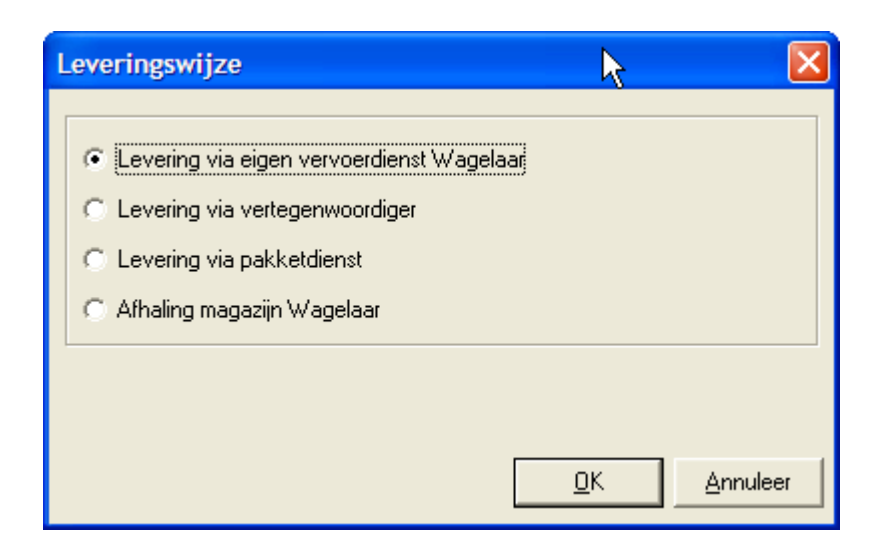

Selecteer de juiste leveringswijze.

| *** WAARSCHUWING ***                                                                                                    | $\mathbf{X}$ |
|----------------------------------------------------------------------------------------------------|--------------|
| Bestellingen boven de € 100.00 worden binnen Nederland franco verzonden.<br>Uw orderbedrag is € 29.90<br>Wenst u door te gaan met het verzenden van de order ?                                   |              |
| <ul> <li>Deze order versturen en leveren met de eerst volgende Wagelaar route</li> <li>Deze order versturen. De verzendkosten bedragen 7,50 euro.</li> <li>Deze order niet versturen.</li> </ul> |              |
| <u>0</u> K                                                                                                    |              |

Wanneer u selecteert om het order te versturen via pakketdienst en het orderbedrag is lager dan vermeld bedrag, worden er verzendkosten in rekening gebracht. Maak alsnog een keuze van leveringswijze.

| Bestelbon Afdrukken                                                                               |                             |            | X                    |
|---------------------------------------------------------------------------------------------------|-----------------------------|------------|----------------------|
| <ul> <li>Afdrukken op printer</li> <li>Elektronisch Versturen</li> <li>Afdrukvoorbeeld</li> </ul> | Brother MFC-9450CDN Printer |            | <u>Eigenschappen</u> |
|                                                                                                   |                             | <u>0</u> K | Annuleer             |

Klik op «OK» om het order door te sturen of uit te printen.

Wanneer het order is verstuurd wordt deze onder de button Historie geplaatst.

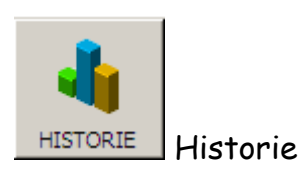

Door op bovenstaande knop te klikken krijgt u het scherm Historie te zien, Waar u een overzicht vind van alle verstuurde orders.

| <b>E HISTORIFK</b> |                    |                    |                                          |             |                    |                    |   |          |
|--------------------|--------------------|--------------------|------------------------------------------|-------------|--------------------|--------------------|---|----------|
| Q × 9              | 0 8                | <u>21 m</u>        |                                          |             |                    |                    |   |          |
|                    |                    |                    |                                          |             |                    |                    |   |          |
| St.knr. 5          | Detum<br>2/05/20_0 | Vershaud Atgedrukt |                                          |             |                    |                    |   | ~        |
| 201000002          | 12/05/2010         |                    |                                          |             |                    |                    |   |          |
|                    |                    |                    |                                          |             |                    |                    |   |          |
|                    |                    |                    |                                          |             |                    |                    |   |          |
|                    |                    |                    |                                          |             |                    |                    |   |          |
|                    |                    |                    |                                          |             |                    |                    |   |          |
| Omschrijving       |                    | Recet (F12)        |                                          |             |                    |                    |   |          |
| Shiknr.            | Detum              | Artik=Inummer      | C Amschröuing                            | înkonpreijs | versoopprijs ex 1/ | erknonprijs Aanta  |   | <u>A</u> |
| 2012020202         | _2/05/20.0         | 853135159          | BATAVUS VODRVORK 28 OLD DUTCH LEGERGROEN | 21.93€      | -0,55 C            | 48.25 €            | 1 |          |
| 201000002          | 12/05/2010         | 053136256          | DATAVES VOOR VOR C20 TRHCADTE NEPT GROEN | 16.98 F     | 01.51 F            | 37.50 <del>F</del> | 1 |          |
| 2010000000         | .2/05/20.0         | BE3137168          | BATAVUS VODRVORK 28 SPRINT SOR, GRC      | 25.55€      | 47,27 €            | 56.25 €            | 1 |          |
| 2712020202         | 12/05/2010         | 050105050          | DATAVES VODEVORIC 28, 17DEO PTEOL        | 11.20 F     | 11,554             | 71,25 8            | 1 |          |
| 201000002          | _2/05/20_0         | B53135056          | BATAVLS VOORVORK 28 HYDRO VIOLET         | 33,20 €     | 61.55 E            | 73.25 C            | 1 |          |
|                    |                    |                    |                                          |             |                    |                    |   |          |
|                    |                    |                    |                                          |             |                    |                    |   |          |
|                    |                    |                    |                                          |             |                    |                    |   |          |
|                    |                    |                    |                                          |             |                    |                    |   | A        |

Specifieke functietoetsen

- Overzicht gegroepeerd weergeven of per order

Geselecteerde order verwijderen

Totale historiek verwijderen

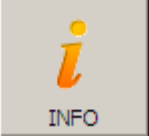

Extra Informatie

Door op bovenstaande knop te klikken krijgt u het scherm met extra informatie te zien.

| INFORMATIE                                   | ×                   |
|----------------------------------------------|---------------------|
| Handleiding<br>Cuclus Tools 2009             |                     |
| Cyclus Tools 2003<br>Cyclus Tools nieuw 2010 |                     |
|                                              |                     |
|                                              |                     |
|                                              |                     |
|                                              |                     |
|                                              |                     |
|                                              |                     |
|                                              |                     |
|                                              |                     |
|                                              |                     |
|                                              |                     |
|                                              |                     |
|                                              |                     |
|                                              |                     |
|                                              |                     |
|                                              |                     |
|                                              |                     |
| <u> </u>                                     |                     |
|                                              | <u>D</u> K Annuleer |

Klik op het gewenste item en klik daarna op <<OK>>

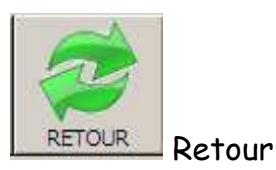

Door op bovenstaande knop te klikken komt u in het scherm van de retouren.

| <b>RETOUR</b>    |          |           |
|------------------|----------|-----------|
|                  | 2↓ □     |           |
| Veld (F10) Bonnu | mmer 💽   |           |
| Bonnu 🗸 Datum    | Invuller | Afgedrukt |
|                  |          |           |
|                  |          |           |

Klik op deze knop  $\square$  om een nieuwe retourbon toe te voegen.

Waarna u onderstaand scherm krijgt:

| TOEVOEGEN            |                       |              |               |            |
|----------------------|-----------------------|--------------|---------------|------------|
|                      |                       |              |               |            |
| Datum* 12/05/2010 1  |                       |              |               |            |
| Ingevuld door*       |                       |              |               |            |
|                      |                       |              |               |            |
| Type* Artikelnummer* | Aantal* Omschrijving* |              | Factuurnummer |            |
| <u> </u>             | 1                     |              |               | <u>o</u> k |
| Garantie             |                       |              |               |            |
| Verkeerde levering   |                       |              |               | Annuleer   |
|                      |                       |              |               |            |
| Aantal Artikelnummer | Factuurnr.            | Omschrijving |               | Rede       |
|                      |                       |              |               |            |
|                      |                       |              |               |            |
|                      |                       |              |               |            |

Maak de keuze uit garantie of verkeerde levering en vul de gewenste velden in. Velden gemarkeerd met '\*' zijn verplicht in te vullen velden.

Kies via knop 🗐 om de retourbon af te drukken en voeg deze samen met de retour te geven artikelen. Artikelen die niet vergezeld zijn van een retourbon worden niet in behandeling genomen.

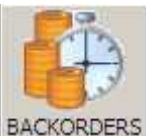

BACKORDERS Overzicht backorders

Door op bovenstaande knop te klikken komt u in het scherm van de backorders.

| Backonders         |             | h            | ×        |
|--------------------|-------------|--------------|----------|
| <u>a</u>           |             | Þ.           |          |
| VerkcopOrderNummer | Artikelcode | Omschrijving | Aantal   |
|                    |             |              |          |
|                    |             |              |          |
|                    |             |              |          |
|                    |             |              |          |
|                    |             |              |          |
|                    |             |              |          |
|                    |             |              |          |
|                    |             |              |          |
|                    |             |              |          |
|                    |             |              |          |
|                    |             |              |          |
|                    |             |              |          |
|                    |             |              |          |
|                    |             |              |          |
|                    |             |              |          |
|                    |             |              |          |
|                    |             |              |          |
|                    |             |              |          |
|                    |             |              |          |
|                    |             |              |          |
|                    |             |              |          |
|                    |             |              |          |
|                    |             |              |          |
|                    |             |              |          |
|                    |             |              |          |
|                    |             |              |          |
|                    |             |              | <u>v</u> |

In bovenstaand scherm krijgt u een overzicht van de artikelen welke actueel nog niet zijn uitgeleverd.

Via het icoon 🕮 bestaat de mogelijkheid deze uit te printen.

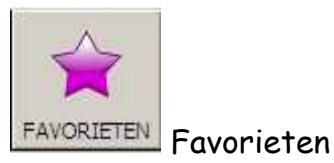

Door op bovenstaande knop te klikken komt u in het scherm van favorieten.

Via de diverse schermen zoals catalogus, aanbiedingen, index, etc... kan u steeds via de knop 🙆 aan je favoriete producten toevoegen. Op deze manier kan je op een vlugge manier een overzicht van je favorieten krijgen via onderstaande lijst.

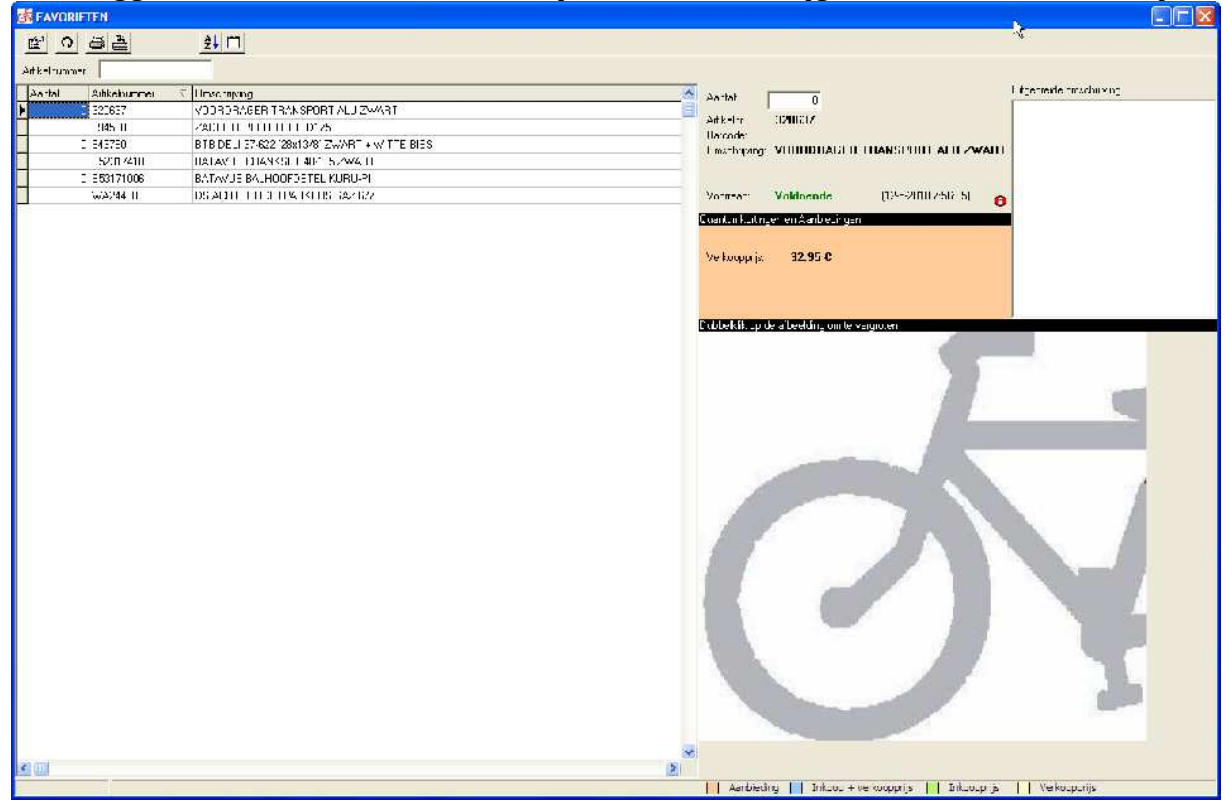

Via deze lijst kan je snel weer de artikelen in de bestellijst plaatsen.

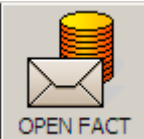

OPEN FACT Openstaande facturen

Door op bovenstaande knop te klikken komt u in het scherm van uw openstaande facturen.

| istaande facturen |            |                   |           |
|-------------------|------------|-------------------|-----------|
|                   |            |                   |           |
|                   |            | and the state     | 4         |
| ctuurnummer       | 17/06/2000 | Openstaand Bedrag | 142.96    |
| 103/89            | 29/07/2008 |                   | -100.00   |
| 105336            | 18/08/2008 |                   | -53.22    |
| 123730            | 11/12/2007 |                   | 26.55     |
| 24091             | 31/12/2007 |                   | -50.60    |
| 46834             | 15/10/2009 |                   | -443.65 🔤 |
| 162190            | 31/12/2008 |                   | -39,55 🕅  |
|                   |            |                   |           |
|                   |            |                   |           |
|                   |            |                   |           |
|                   |            |                   |           |
|                   |            |                   |           |
|                   |            |                   |           |
|                   |            |                   |           |
|                   |            |                   |           |
|                   |            |                   |           |
|                   |            |                   |           |
|                   |            |                   |           |
|                   |            |                   |           |
|                   |            |                   |           |
|                   |            |                   |           |
|                   |            |                   |           |
|                   |            |                   |           |
|                   |            |                   |           |
|                   |            |                   |           |
|                   |            |                   |           |
|                   |            |                   |           |
|                   |            |                   |           |
|                   |            |                   |           |
|                   |            |                   |           |
|                   |            |                   |           |
|                   |            |                   |           |
|                   |            |                   |           |
|                   |            |                   |           |

Op het overzicht vindt u alle facturen terug welke tot op heden onbetaald staan. Mocht u eventueel een kopie van één van deze facturen wensen, dan klikt u op het factuurnummer, waarna je volgend venster te zien krijgt:

Gelieve een kopie van factuur 10123730 van 31/12/2007 te sturen naar

| email adres: | Verstuur |
|--------------|----------|
|              |          |

| - |       |
|---|-------|
|   | ethio |
|   | crug  |

Vul uw email adres in, en klik op 'Verstuur'. Per email ontvangt u dan een copie van deze factuur.

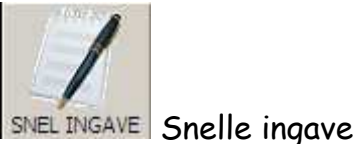

Door op bovenstaande knop te klikken komt u in het scherm Snelle Ingave.

| Versneld Ingeven |        |                                                                 |                     |
|------------------|--------|-----------------------------------------------------------------|---------------------|
|                  |        |                                                                 | (12-5-2010 7:56:35) |
| Artikelnummer    | Aantal | Omschrijving Voorraad                                           |                     |
| 020191           | 5      | SIMSON BEL DINGDONG ZILVER MEDIUM 020191 Voldoende              |                     |
| 020227           | 10     | SIMSON VERSNELLINGSKABEL UNI SA ZWART 020227 (710430) Voldoende |                     |
| I                | 0      |                                                                 |                     |
|                  | 0      |                                                                 |                     |
|                  | 0      |                                                                 |                     |
|                  | 0      |                                                                 |                     |
|                  | 0      |                                                                 |                     |
|                  | 0      |                                                                 |                     |
|                  | 0      |                                                                 |                     |
|                  | 0      |                                                                 |                     |
|                  | 0      |                                                                 |                     |
|                  | 0      |                                                                 |                     |
|                  | 0      |                                                                 |                     |
|                  | 0      |                                                                 |                     |
|                  | 0      |                                                                 |                     |
|                  | 0      |                                                                 |                     |
|                  | 0      |                                                                 |                     |
|                  |        |                                                                 |                     |
|                  |        |                                                                 |                     |
|                  | 0      |                                                                 |                     |
|                  |        | Alles toevoegen aan bestellijst                                 |                     |

Bij artikelnummer kan je het nummer invullen welke u wenst te bestellen en een aantal ingeven, de artikelomschrijving wordt weergegeven alsook de beschikbare voorraad al dan niet.

Na het invullen van deze lijst klikt u op "Alles toevoegen aan bestellijst", om de geselecteerde producten in de bestellijst te plaatsen.

#### Configuratie

## Configuratie - Configuratie

| Configuratie 2               |
|------------------------------|
| Locaties                     |
| Locatie van data bestanden   |
| C:\WAGELAAR\DATA\            |
| Locatie van artikelbestanden |
| C:\WAGELAAR\ARTIKELS\        |
| Taal                         |
| Nederlands     O     Duits   |
|                              |
| 🔽 Inkoopprijzen tonen        |
| Verkoopprijzen tonen         |
|                              |
| Priizen op bestelbon         |
|                              |
| Verkoopprijs<br>Geen         |
| <u>D</u> K <u>A</u> nnuleer  |
|                              |

Locatie van data bestanden : Data bvb toewijzen aan een netwerk. Zoeken naar de locatie van de server of hoofdcomputer. Bvb: \\SERVER\C\WAGELAAR\DATA

Prijzen tonen (zie rode pijl) Hier kan je opgeven welke prijzen er standaard moeten weergegeven worden.

Prijzen weergeven op de bestelbon (zie gele pijl). Hier kan je opgeven welke prijzen er op de bestelbon moeten worden weergegeven.

## Configuratie - Proxy instellingen

| Internet      |                                    | ×  |
|---------------|------------------------------------|----|
| Proxyserver — |                                    |    |
| Een proxy     | iserver voor LAN netwerk gebruiken |    |
| Adres         |                                    |    |
| Poort         | 0 🏂                                |    |
|               |                                    |    |
|               |                                    |    |
|               |                                    |    |
|               |                                    |    |
|               |                                    |    |
|               |                                    |    |
|               |                                    |    |
|               |                                    |    |
|               |                                    |    |
|               |                                    |    |
|               | OKAnnulee                          | :r |

Enkel te gebruiken door ervaren gebruikers.

Configuratie - Gebruikersinformatie

| GEBRUIKERSIN                                                                                     | FORMATIE         |       |           |  |  | × |
|--------------------------------------------------------------------------------------------------|------------------|-------|-----------|--|--|---|
| Klantnummer                                                                                      | 000000           |       |           |  |  |   |
| Naam                                                                                             | ADSOFT BVBA      |       |           |  |  |   |
| Adres                                                                                            | A. RUYSSENLAAN 6 |       |           |  |  |   |
| Postnummer                                                                                       | 9940 Gemeente    | e SLE | IDINGE    |  |  | _ |
| BTW nummer                                                                                       | BE0462381974     | RPR   | GENT      |  |  | _ |
| Tel                                                                                              | 093572371        | Fax   | 093572375 |  |  |   |
| E-Mail (*)                                                                                       | mario@adsoft.be  |       |           |  |  |   |
| (*) Om een bevestiging van uw bestelling te ontvangen dient u een geldig e-mailadres op te geven |                  |       |           |  |  |   |
| Eerst volgende bestelbonnummer 2                                                                 |                  |       |           |  |  |   |
| Nieuwe Gegevens aanvragen                                                                        |                  |       |           |  |  |   |

Vul eventueel ontbrekende gegevens verder aan.

Indien deze informatie niet correct is, gelieve dit te melden aan de firma Wagelaar BV waarna u dan een mail ontvangt met de juiste gegevens.

Om de Nieuwe Gegevens in te geven klik op "Nieuwe gegevens aanvragen (rode pijl).

Het programma zal opnieuw gestart worden, vul klantnummer en paswoord in.

#### Configuratie - Winstmarge

| WINSTMARGE                            |                    | > |
|---------------------------------------|--------------------|---|
| Aan welke winstfactor wenst u de proo | Jukten te verkopen |   |
| Factor                                | $\searrow$         |   |
| 1                                     | OK Annuleer        |   |

Vul hier in, met welke winstfactor u de produkten wenst te verkopen.

Configuratie - Bestanden Indexeren, Optimaliseren en Repareren

Bij eventuele indexfouten kan je met deze functies de problemen verhelpen.

Configuratie - Artikelbestand downloaden

Om het artikelbestand manueel te downloaden.

Configuratie - Afbeeldingen downloaden

Om de afbeeldingen manueel te downloaden.

| AFBEELDINGEN                                                                                                    | ×                   |
|----------------------------------------------------------------------------------------------------|---------------------|
| <ul> <li>□ basis bestand (16/02/2010)</li> <li>□ Compleet bestand (07/05/2010) Opgelet 178MB 20min</li> <li>✓ Foto update (11/05/2010)</li> </ul> |                     |
|                                                                                                    | <u>O</u> K Annuleer |

Uw leerperiode zal niet alleen kort, maar ook aangenaam zijn ‼ Informatie Adsoft bvba.

|                                                                     |                                                                                       |                                                                                                    |                             | _                                                                           |  |  |
|---------------------------------------------------------------------|---------------------------------------------------------------------------------------|----------------------------------------------------------------------------------------------------|-----------------------------|-----------------------------------------------------------------------------|--|--|
| Info                                                                |                                                                                       |                                                                                                    |                             |                                                                             |  |  |
| Wagelaar Rijwielgroothandel B.V.                                    |                                                                                       |                                                                                                    |                             |                                                                             |  |  |
| Versie 1.15.0.0                                                     |                                                                                       |                                                                                                    | Datum                       | 11/05/2010                                                                  |  |  |
| Copyright Adsoft byb                                                | a                                                                                     |                                                                                                    |                             |                                                                             |  |  |
| Ondersteuning                                                       | Kris DE B<br>GSM<br>E-Mail<br>Mario GE<br>GSM<br>E-Mail<br>Nico GENI<br>GSM<br>E-Mail | AETS<br>+32 (0)477/623.900<br>kris@adsoft.be<br>NEYN<br>+32 (0)473/993.255<br>mario@adsoft.be<br>EYN<br>+32 (0) 476/219.408<br>nico@adsoft.be |                             |                                                                             |  |  |
| Programmeur                                                         | Tleer Sey<br>E-Mail                                                                   | <b>/ CHOW</b><br>chow@adsoft.be                                                                                                    |                             |                                                                             |  |  |
| Adsoft bvba<br>August Ruyssenlaan<br>9940 Sleidinge (Ever<br>Belgie | 6<br>rgem)                                                                            | <u>K</u>                                                                                                    | Tel<br>Fax<br>E-Mail<br>Web | +32 (0)9/357.23.71<br>+32 (0)9/357.23.75<br>info@adsoft.be<br>www.adsoft.be |  |  |

Veel succes !